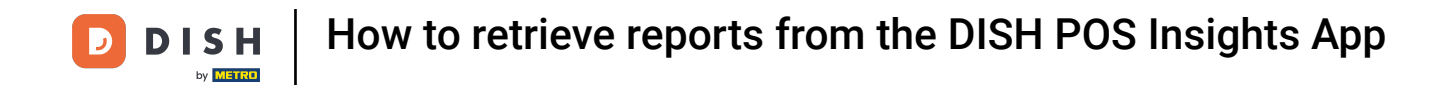

Welcome to the DISH POS Insights App. In this tutorial, we will show you to retrieve reports from the DISH POS Insights App. First, go to the Hamburger menu on the top left.

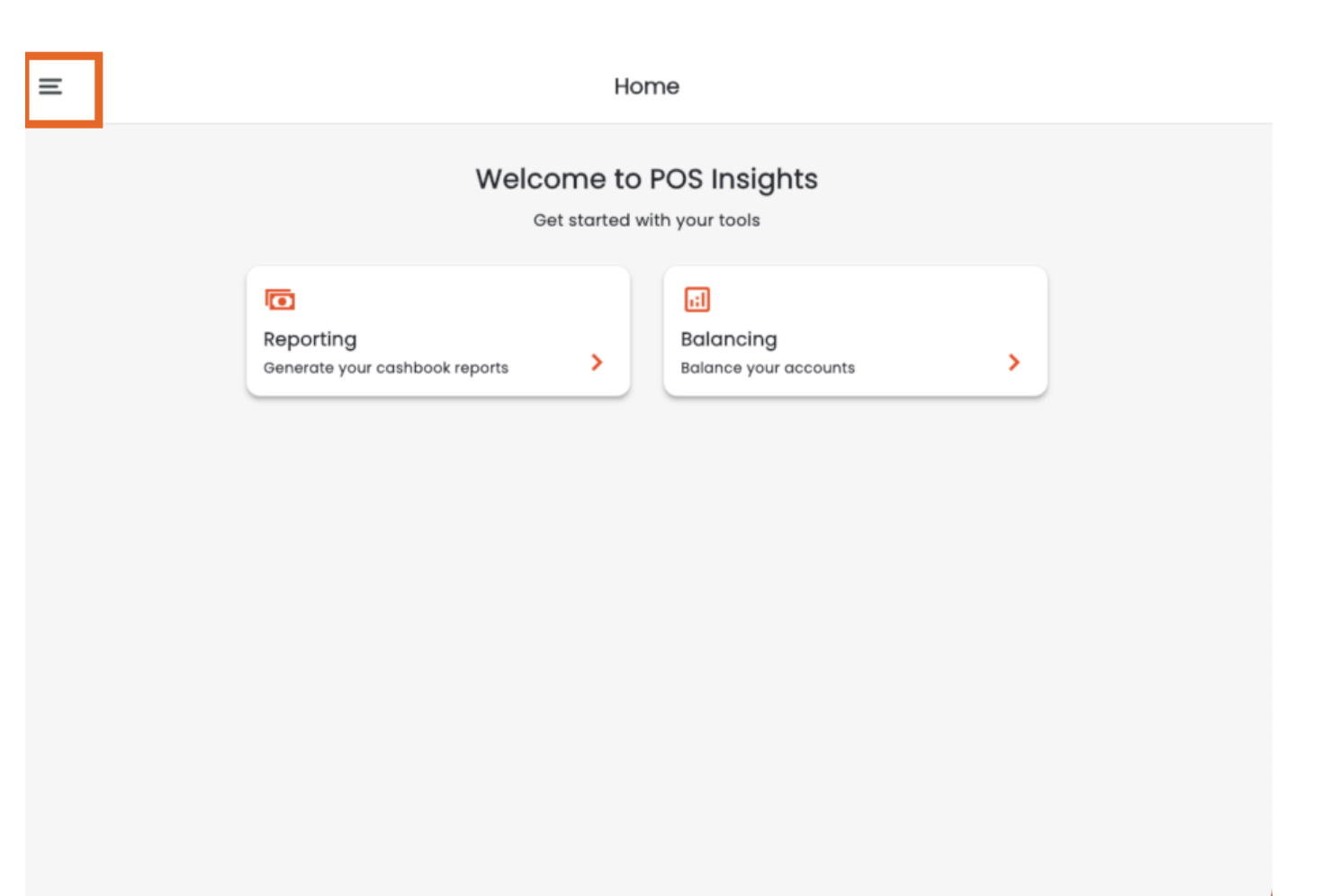

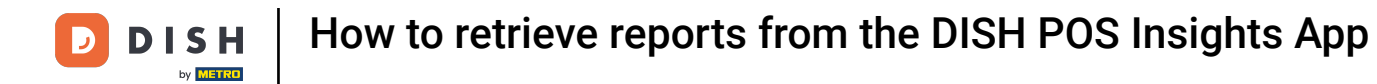

# Select Reporting afterwards.

| DISH POS Insights       | Home             |                                                                                                    |   |  |  |  |
|-------------------------|------------------|----------------------------------------------------------------------------------------------------|---|--|--|--|
| HD Video Demo German    | come to P        | OS Insights                                                                                                    |   |  |  |  |
| <b>命</b> Home           | Get started with | n your tools                                                                                                    |   |  |  |  |
| C Reporting             |                  | al and a second second s |   |  |  |  |
| 태 Balancing             | >                | Balancing<br>Balance your accounts                                                                                                    | > |  |  |  |
| E Imprint               |                  |                                                                                                    |   |  |  |  |
| Switch store            |                  |                                                                                                    |   |  |  |  |
| ( <sup>1</sup> ) Logout |                  |                                                                                                    |   |  |  |  |
|                         |                  |                                                                                                    |   |  |  |  |
|                         |                  |                                                                                                    |   |  |  |  |
|                         |                  |                                                                                                    |   |  |  |  |
|                         |                  |                                                                                                    |   |  |  |  |
|                         |                  |                                                                                                    |   |  |  |  |
|                         |                  |                                                                                                    |   |  |  |  |
| 1.0.0 (106)             |                  |                                                                                                    |   |  |  |  |

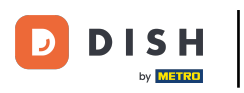

• Here you can select the start date and the end date of your report.

| Re                | eporting     |   |
|-------------------|--------------|---|
|                   |              |   |
|                   |              |   |
| Gene              | rate report  |   |
| SELECT START DATE |              |   |
| 2024/03/19        | Ē            |   |
| SELECT END DATE   |              |   |
| 2024/03/19        | Ē            |   |
| CASH DRAWER       |              |   |
| All cash drawers  | -            |   |
|                   |              |   |
| Gen               | erate report |   |
|                   |              | J |

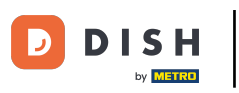

How to retrieve reports from the DISH POS Insights App

Select the cash drawer you would like a report of.

| Reporting         |  |
|-------------------|--|
|                   |  |
|                   |  |
| Generate report   |  |
| SELECT START DATE |  |
| 2024/03/16        |  |
| SELECT END DATE   |  |
| 2024/03/19        |  |
| CASH DRAWER       |  |
| All cash drawers  |  |
| Generate report   |  |
|                   |  |

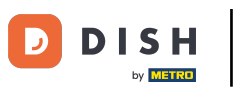

How to retrieve reports from the DISH POS Insights App

## • Then click on Generate report.

| Ξ | Reporting         |  |
|---|-------------------|--|
|   |                   |  |
|   |                   |  |
|   | Generate report   |  |
|   | SELECT START DATE |  |
|   | 2024/03/16        |  |
|   | SELECT END DATE   |  |
|   | 2024/03/19        |  |
|   | CASH DRAWER       |  |
|   | Kassenschublade   |  |
|   | Generate report   |  |

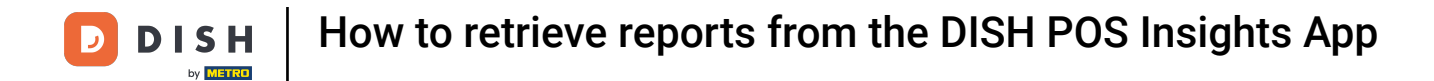

## • You will then get redirected to the report page.

| <                        | Cashbook Report |            |           |               |                  |       |           |               |        |          | <u>+</u> |
|--------------------------|-----------------|------------|-----------|---------------|------------------|-------|-----------|---------------|--------|----------|----------|
| Cash Book<br>Cash Drawer | 5               | Start Date | e/Time 2  | 024-03-16 00: | 00:00            | End [ | Date/Time | 2024          | -03-19 | 23:59:00 |          |
| Drawer ID                | Date            | Time       | Reference | User          | Reason           |       | Amount    | VAT<br>Amount | VAT %  | Туре     | Balance  |
| Kassensch 22<br>ublade   | 2024-03-19      | 12:25:09   |           | Support       | Delivery         |       | -150.00   | 0.00          | 0.00   | Out      | 314.36   |
| Kassensch 23<br>ublade   | 2024-03-19      | 13:47:50   |           | Manager       |                  |       | 21.50     | 0.00          | 0.00   | In       | 335.86   |
| Kassensch 24<br>ublade   | 2024-03-19      | 13:48:48   |           | Manager       |                  |       | 32.00     | 0.00          | 0.00   | In       | 367.86   |
| Kassensch 25<br>ublade   | 2024-03-19      | 13:52:03   | 01        | Manager       | start money      |       | 100.00    | 0.00          | 0.00   | In       | 467.86   |
| Kassensch 26<br>ublade   | 2024-03-19      | 13:53:38   |           | Support       | Lieferung Gemüse | •     | -80.00    | -12.77        | 19.00  | Out      | 387.86   |
| Kassensch 27<br>ublade   | 2024-03-19      | 14:00:57   |           | Manager       | test             |       | -100.00   | -15.97        | 19.00  | Out      | 287.86   |
| Kassensch 28<br>ublade   | 2024-03-19      | 14:03:46   |           | Manager       | adding change    |       | -50.00    | 0.00          | 0.00   | Out      | 237.86   |

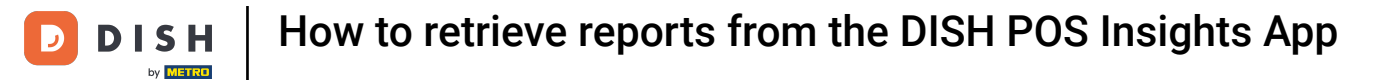

# Click on the highlighted icon to download the report.

| <                      |            | Cashbook Report |           |               |                  |               |               |          |          |         |
|------------------------|------------|-----------------|-----------|---------------|------------------|---------------|---------------|----------|----------|---------|
| Cash Book              | S          | Start Date      | e/Time 2  | 2024-03-16 00 | :00:00           | End Date/Time | 2024          | -03-19 2 | 23:59:00 |         |
| Cash Drawe             | r S        | 3               |           |               |                  |               |               |          |          |         |
| Drawer ID              | Date       | Time            | Reference | User          | Reason           | Amount        | VAT<br>Amount | VAT %    | Туре     | Balance |
| Kassensch 22<br>ublade | 2024-03-19 | 12:25:09        |           | Support       | Delivery         | -150.00       | 0.00          | 0.00     | Out      | 314.36  |
| Kassensch 23<br>ublade | 2024-03-19 | 13:47:50        |           | Manager       |                  | 21.50         | 0.00          | 0.00     | In       | 335.86  |
| Kassensch 24<br>ublade | 2024-03-19 | 13:48:48        |           | Manager       |                  | 32.00         | 0.00          | 0.00     | In       | 367.86  |
| Kassensch 25<br>ublade | 2024-03-19 | 13:52:03        | 01        | Manager       | start money      | 100.00        | 0.00          | 0.00     | In       | 467.86  |
| Kassensch 26<br>ublade | 2024-03-19 | 13:53:38        |           | Support       | Lieferung Gemüse | -80.00        | -12.77        | 19.00    | Out      | 387.86  |
| Kassensch 27<br>ublade | 2024-03-19 | 14:00:57        |           | Manager       | test             | -100.00       | -15.97        | 19.00    | Out      | 287.86  |
| Kassensch 28<br>ublade | 2024-03-19 | 14:03:46        |           | Manager       | adding change    | -50.00        | 0.00          | 0.00     | Out      | 237.86  |

### Select your download format by clicking on either Download PDF or Download CSV.

| <                      | Cashbook Report |                                     |           |         |                  |               |                                                 |       |      |         |
|------------------------|-----------------|-------------------------------------|-----------|---------|------------------|---------------|-------------------------------------------------|-------|------|---------|
| Cash Book              | 5               | Start Date/Time 2024-03-16 00:00:00 |           |         |                  | End Date/Time | Download CSV<br>d Date/Time 2024-03-19 23 55.00 |       |      |         |
| Cash Drawer            | 3               | 3                                   |           |         |                  |               |                                                 |       |      |         |
| Drawer ID              | Date            | Time                                | Reference | User    | Reason           | Amount        | VAT<br>Amount                                   | VAT % | Туре | Balance |
| Kassensch 22<br>ublade | 2024-03-19      | 12:25:09                            |           | Support | Delivery         | -150.00       | 0.00                                            | 0.00  | Out  | 314.36  |
| Kassensch 23<br>ublade | 2024-03-19      | 13:47:50                            |           | Manager |                  | 21.50         | 0.00                                            | 0.00  | In   | 335.86  |
| Kassensch 24<br>ublade | 2024-03-19      | 13:48:48                            |           | Manager |                  | 32.00         | 0.00                                            | 0.00  | In   | 367.86  |
| Kassensch 25<br>ublade | 2024-03-19      | 13:52:03                            | 01        | Manager | start money      | 100.00        | 0.00                                            | 0.00  | In   | 467.86  |
| Kassensch 26<br>ublade | 2024-03-19      | 13:53:38                            |           | Support | Lieferung Gemüse | -80.00        | -12.77                                          | 19.00 | Out  | 387.86  |
| Kassensch 27<br>ublade | 2024-03-19      | 14:00:57                            |           | Manager | test             | -100.00       | -15.97                                          | 19.00 | Out  | 287.86  |
| Kassensch 28<br>ublade | 2024-03-19      | 14:03:46                            |           | Manager | adding change    | -50.00        | 0.00                                            | 0.00  | Out  | 237.86  |

L.

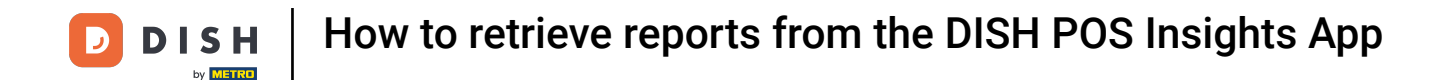

Click on the arrow icon in order to go back to the previous page. That's it. You completed the tutorial and now know how to retrieve reports from the DISH POS Insights App.

| <                      | Cashbook Report                     |          |           |         |                  |                                                                       |               |       |      |         |  |  |
|------------------------|-------------------------------------|----------|-----------|---------|------------------|-----------------------------------------------------------------------|---------------|-------|------|---------|--|--|
| Cash Book              | Start Date/Time 2024-03-16 00:00:00 |          |           |         |                  | Start Date/Time 2024-03-16 00:00:00 End Date/Time 2024-03-19 23:59:00 |               |       |      |         |  |  |
| Cash Drawer            | 3                                   | 3        |           |         |                  |                                                                       |               |       |      |         |  |  |
| Drawer ID              | Date                                | Time     | Reference | User    | Reason           | Amount                                                                | VAT<br>Amount | VAT % | Туре | Balance |  |  |
| Kassensch 22<br>ublade | 2024-03-19                          | 12:25:09 |           | Support | Delivery         | -150.00                                                               | 0.00          | 0.00  | Out  | 314.36  |  |  |
| Kassensch 23<br>ublade | 2024-03-19                          | 13:47:50 |           | Manager |                  | 21.50                                                                 | 0.00          | 0.00  | In   | 335.86  |  |  |
| Kassensch 24<br>ublade | 2024-03-19                          | 13:48:48 |           | Manager |                  | 32.00                                                                 | 0.00          | 0.00  | In   | 367.86  |  |  |
| Kassensch 25<br>ublade | 2024-03-19                          | 13:52:03 | 01        | Manager | start money      | 100.00                                                                | 0.00          | 0.00  | In   | 467.86  |  |  |
| Kassensch 26<br>ublade | 2024-03-19                          | 13:53:38 |           | Support | Lieferung Gemüse | -80.00                                                                | -12.77        | 19.00 | Out  | 387.86  |  |  |
| Kassensch 27<br>ublade | 2024-03-19                          | 14:00:57 |           | Manager | test             | -100.00                                                               | -15.97        | 19.00 | Out  | 287.86  |  |  |
| Kassensch 28<br>ublade | 2024-03-19                          | 14:03:46 |           | Manager | adding change    | -50.00                                                                | 0.00          | 0.00  | Out  | 237.86  |  |  |

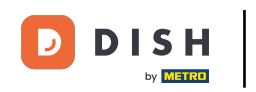

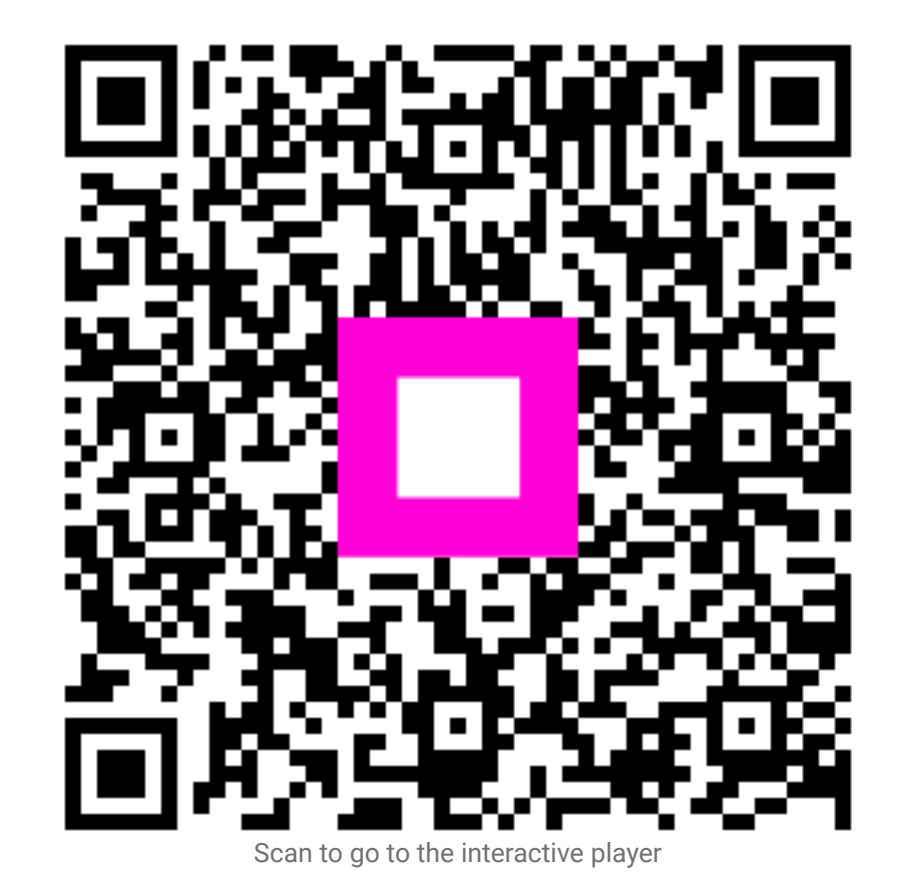